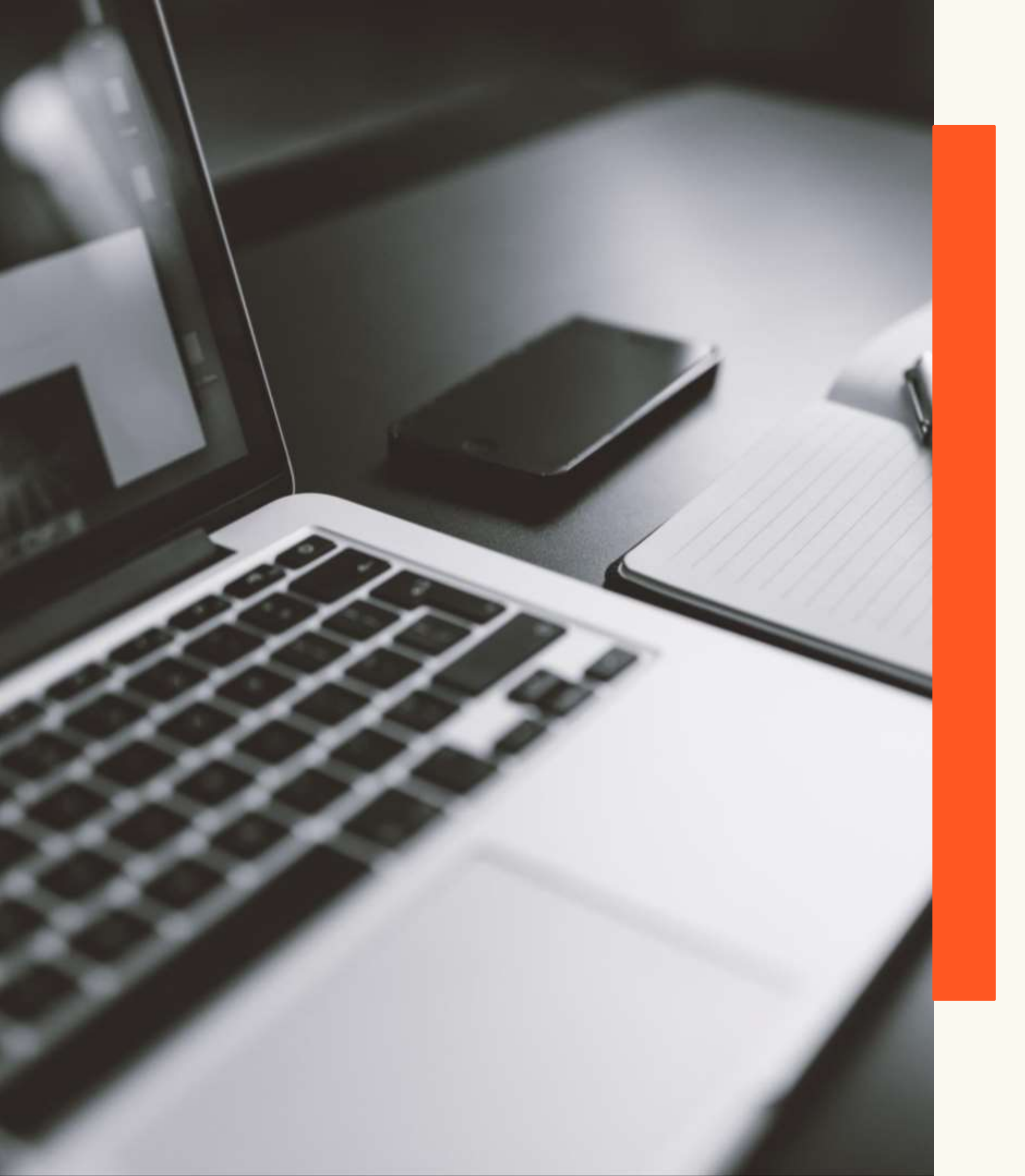

# Plataforma Gedweb ABNT

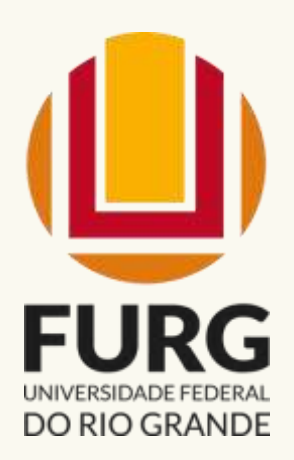

#### UNIVERSIDADE FEDERAL DO RIO GRANDE - FURG PRÓ-REITORIA DE GRADUAÇÃO - PROGRAD SISTEMA DE BIBLIOTECAS - SIB

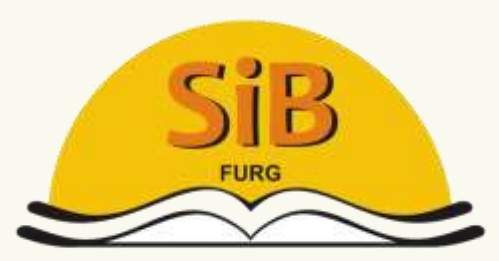

Sistema de Bibliotecas

O SiB FURG disponibiliza para a comunidade acadêmica as normas ABNT, ABNT ISO e Mercosul através da **Plataforma Gedweb** – Sistema desenvolvido para gerenciar grandes acervos de normas e informações técnicas.

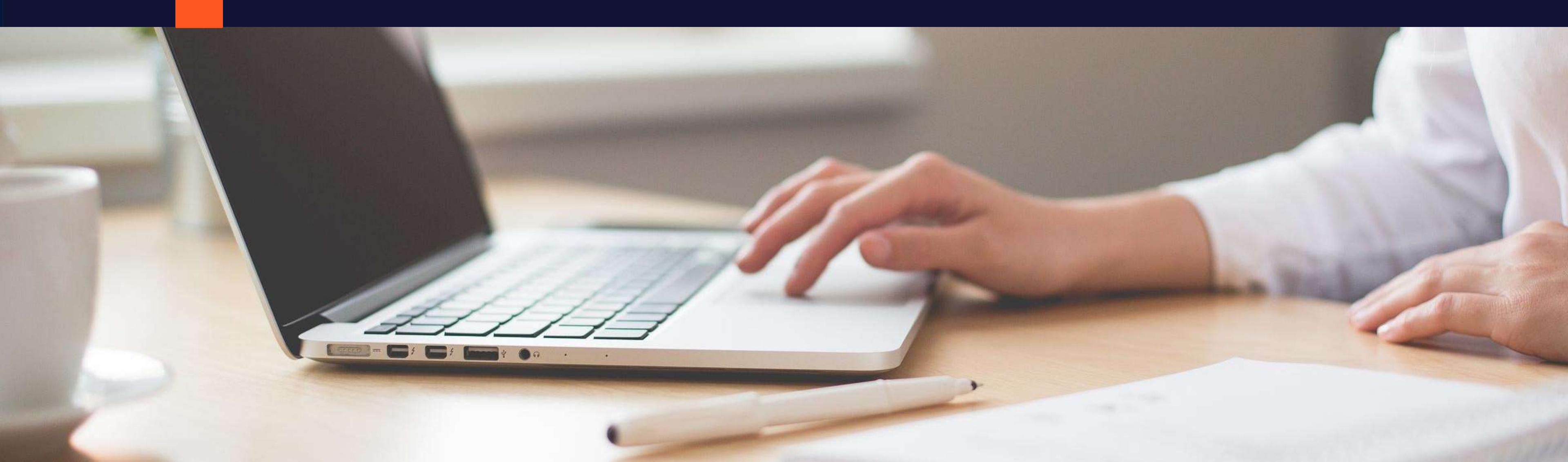

### ACESSO À PLATAFORMA GEDWEB

# Acesso pelo link: https://servicos.furg.br/servicos/bibliotecas/normasabnt

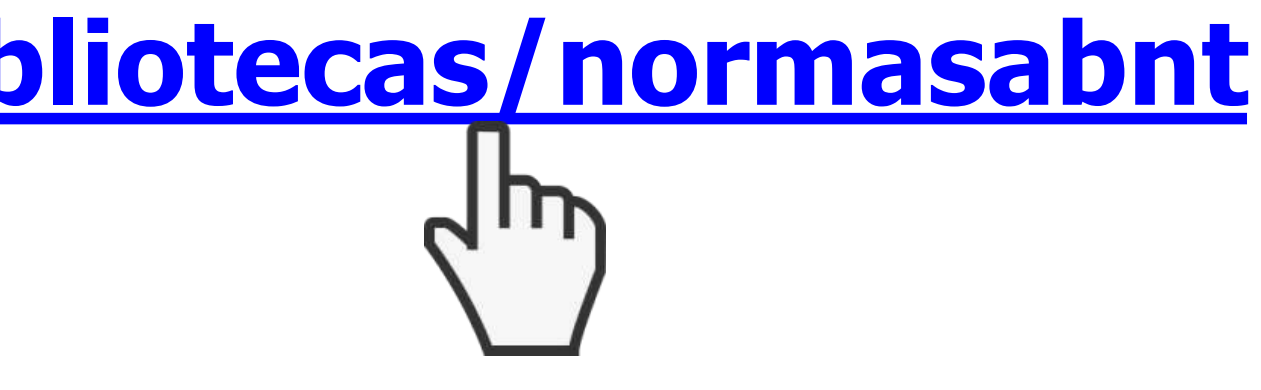

#### ACESSO À PLATAFORMA GEDWEB

## Acesso a partir dos sites da FURG e do Sistema de Bibliotecas

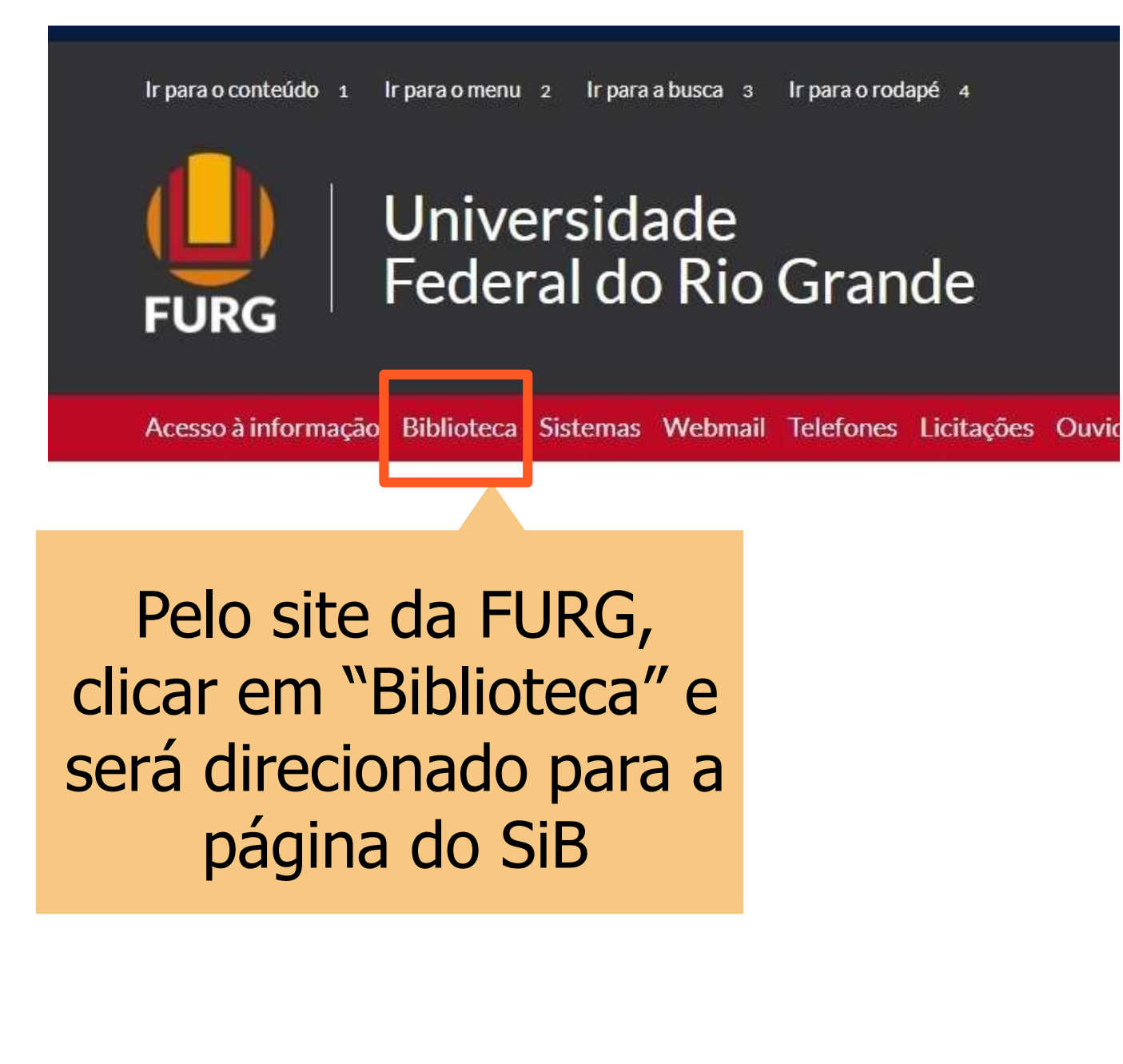

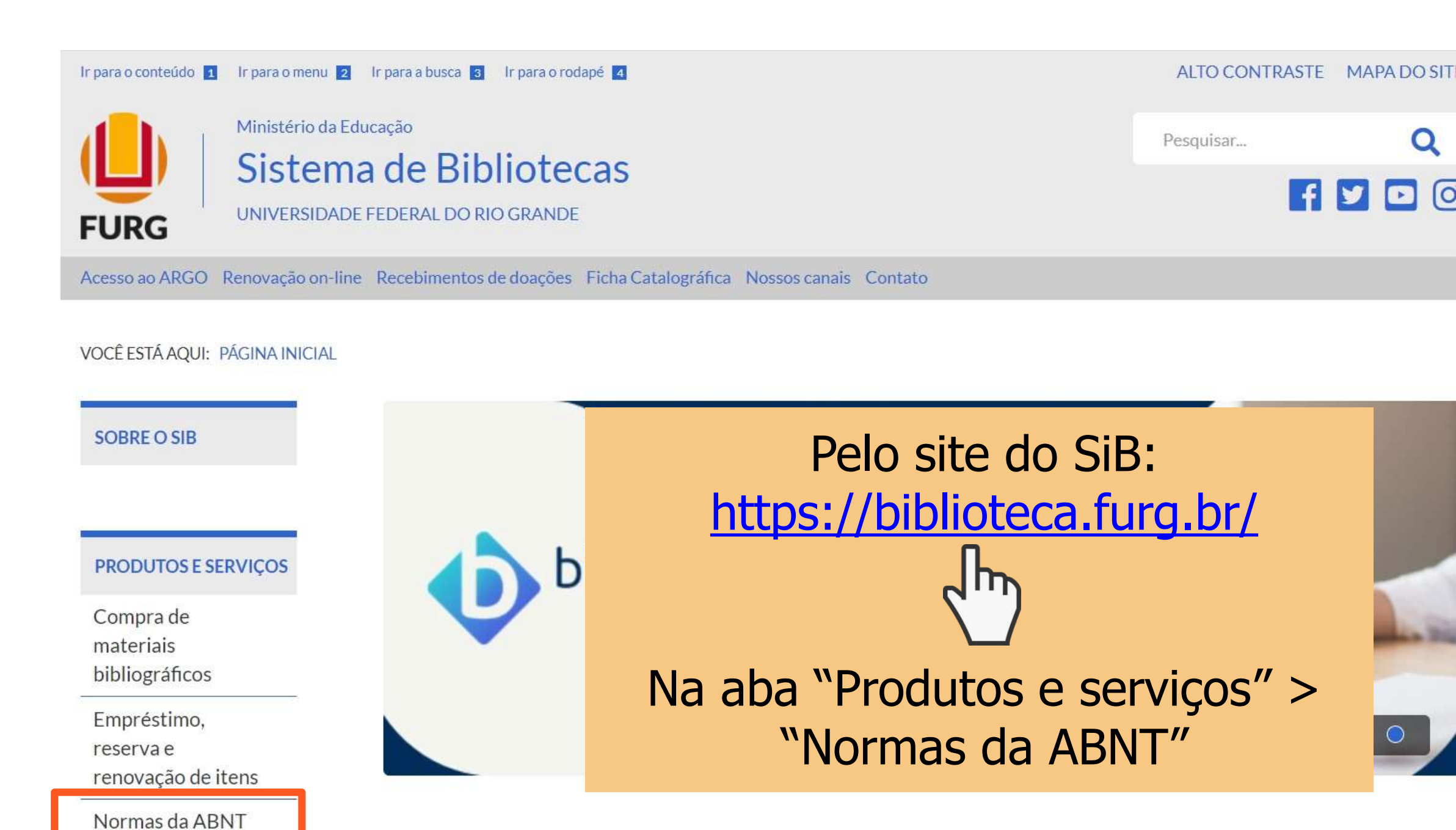

Portal de

#### TELA PARA LOGIN

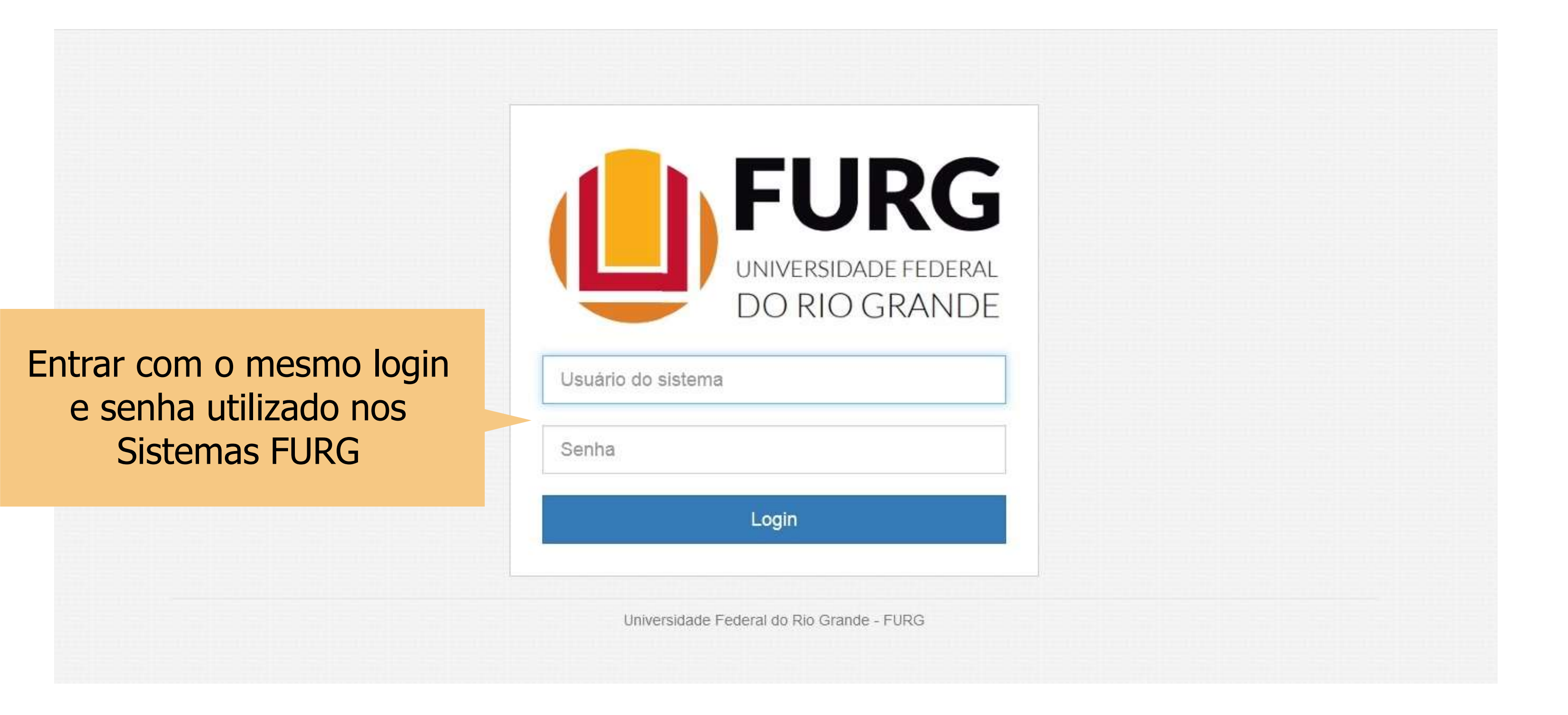

#### **TELA PARA LOGIN**

### https://www.gedweb.com.br/aplicacao/usuario/asp/pre\_cadastro.asp

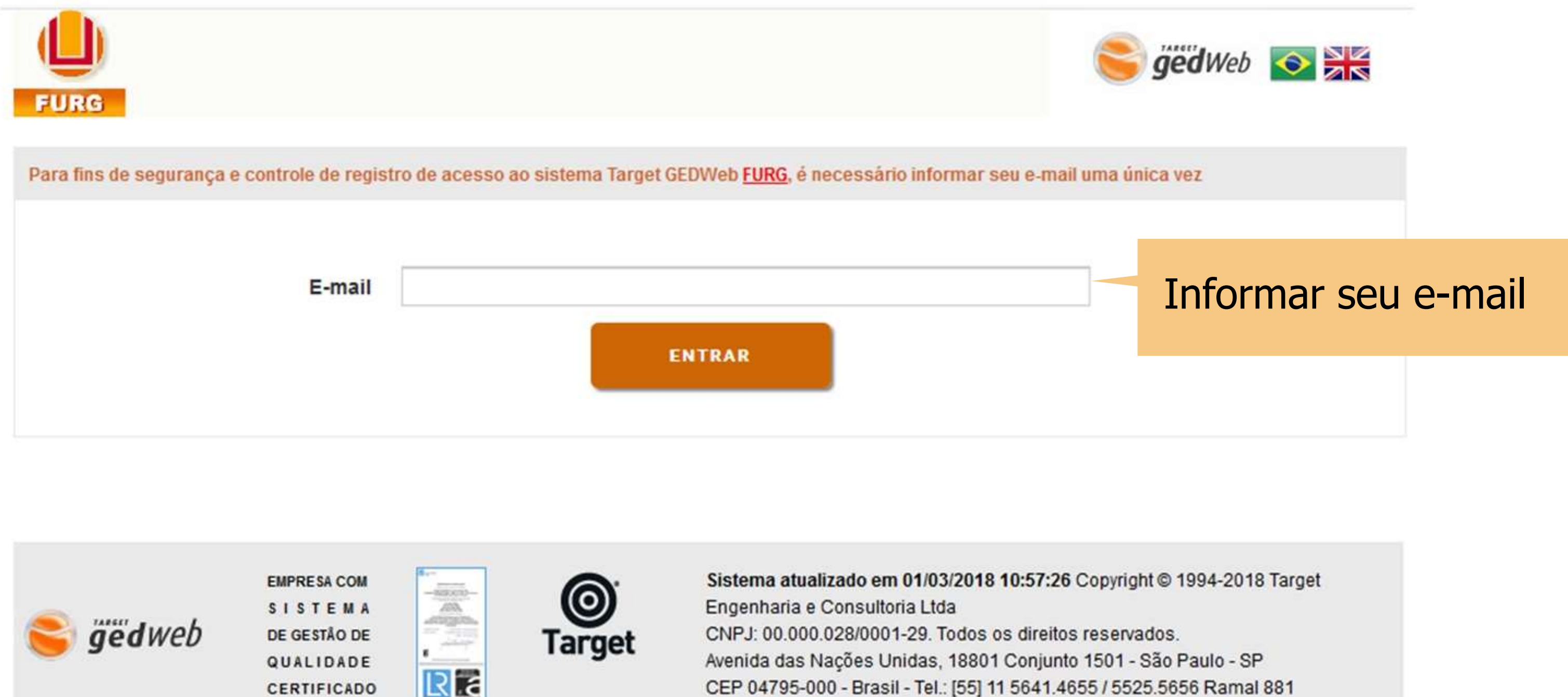

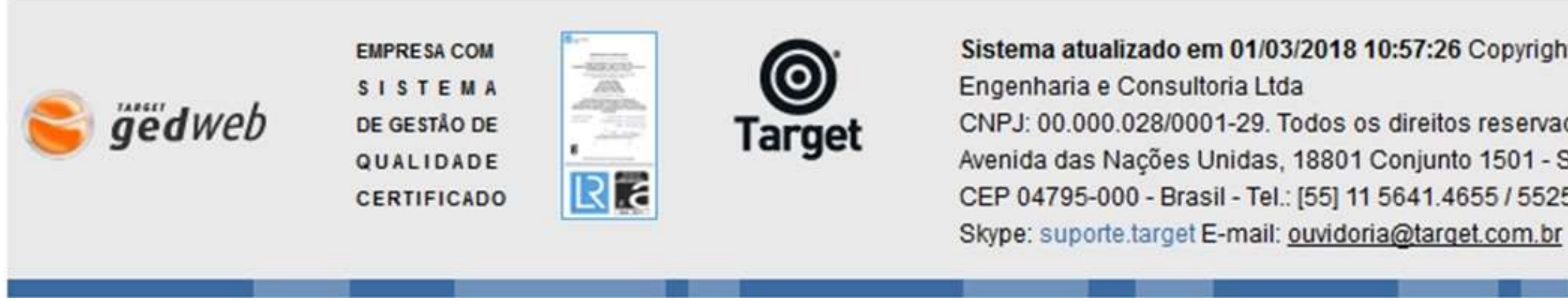

#### TELA PRINCIPAL DA TARGET GEDWEB

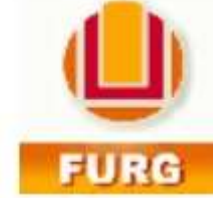

#### Apresenta o **status de** atualização do sistema

Dados sobre a quantidade de documentos que o sistema possui para consulta

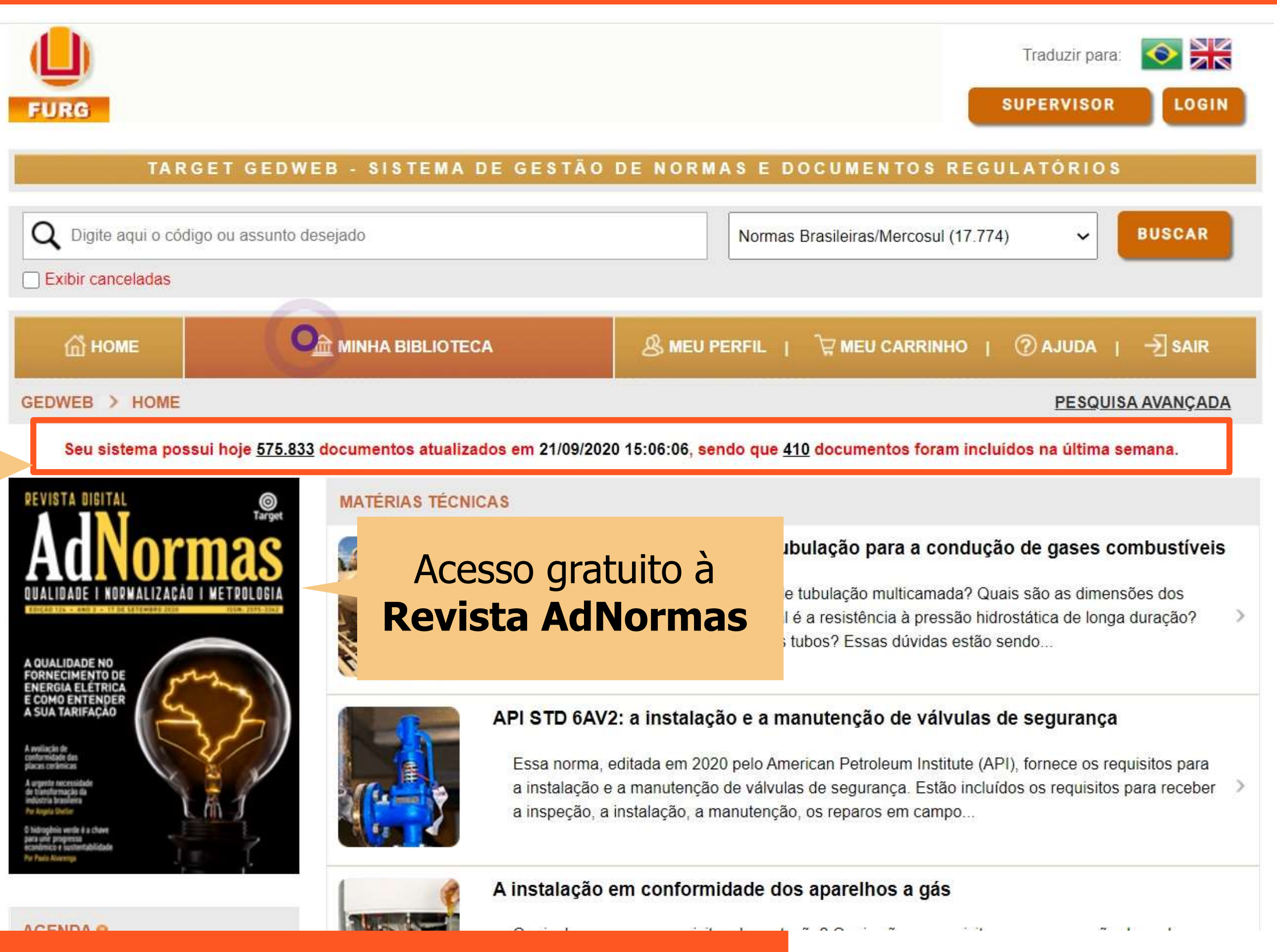

#### PESQUISA

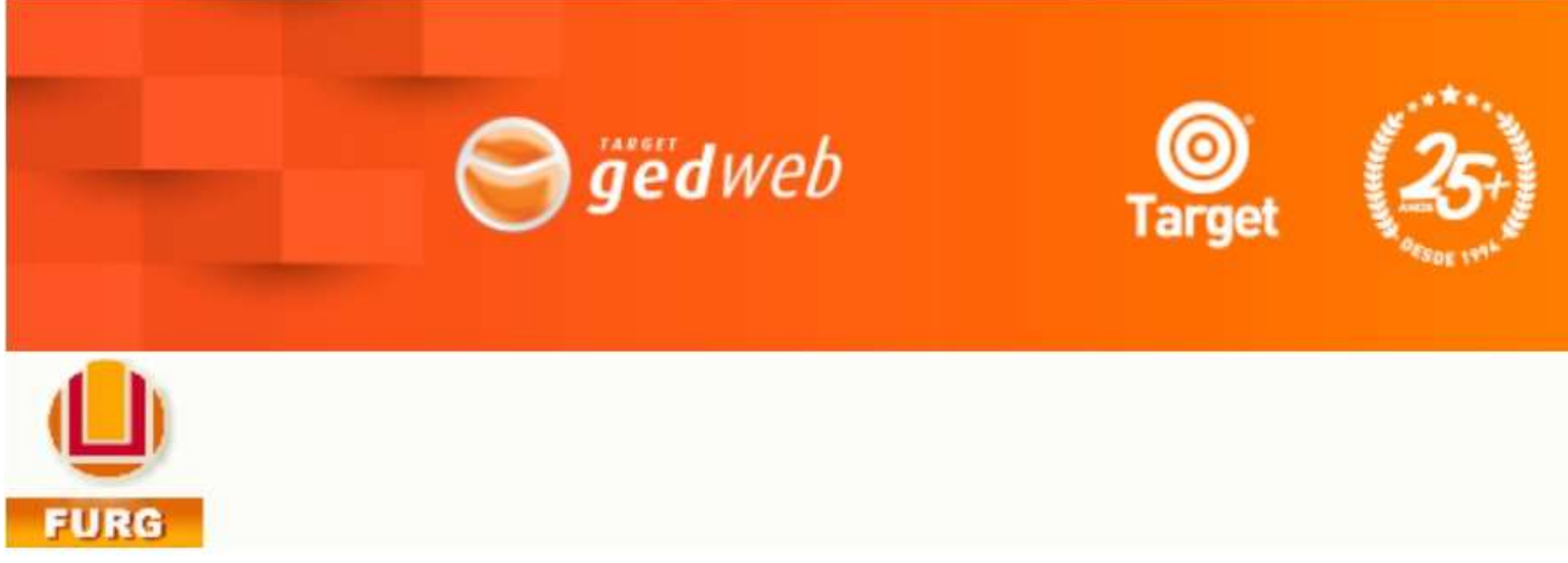

#### TARGET GEDWEB - SISTEMA DE GESTÃO DE NORMAS E DOCUMENTOS REGULATÓRIOS

Q Digite aqui o código ou assunto desejado

Exibir canceladas

Para realizar uma busca simples, digite no campo de pesquisa o número da norma, título completo ou palavras-chave

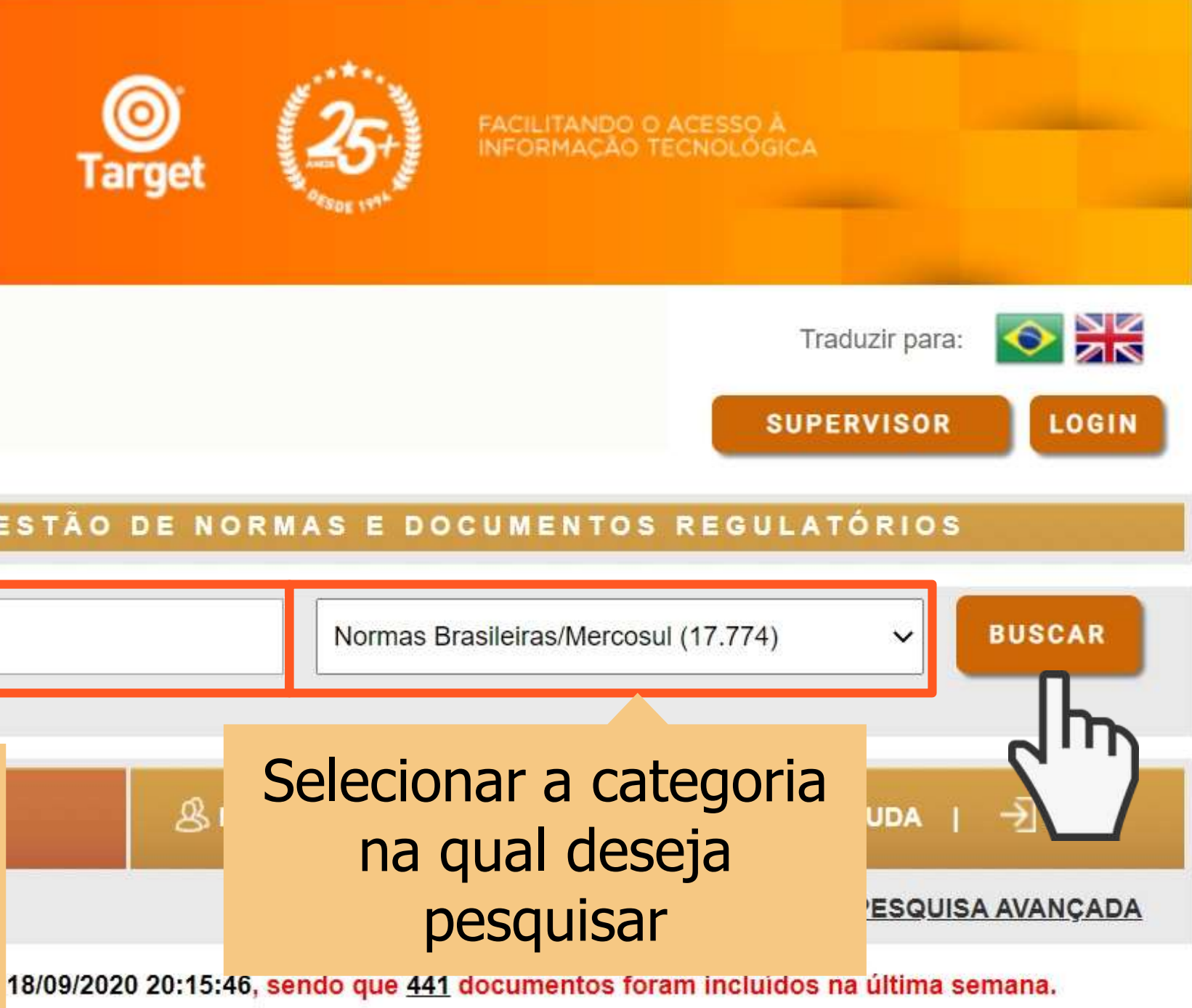

A conformidade da proteção catódica de estruturas complexas

Quelo eño estáculado de protocão estádios para estruturas compleves? O que eño estaltas e

#### PESQUISA

Utilize **aspas (" ")** para recuperar termos compostos e restringir a busca

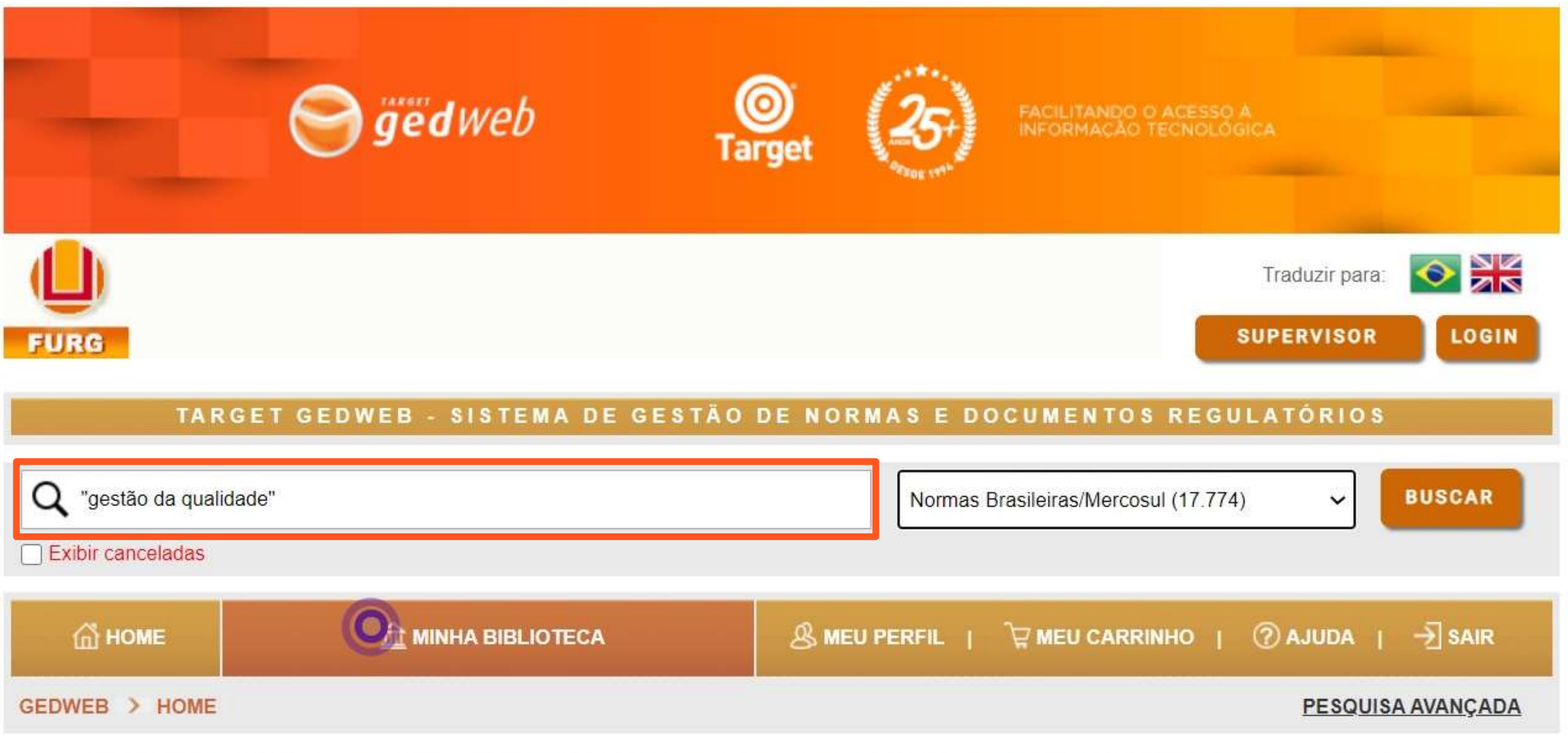

Seu sistema possui hoje 575.912 documentos atualizados em 22/09/2020 20:03:27, sendo que 383 documentos foram incluídos na última semana.

#### PESQUISA AVANÇADA

![](_page_9_Picture_1.jpeg)

![](_page_9_Figure_3.jpeg)

#### PESQUISA AVANÇADA

![](_page_10_Figure_1.jpeg)

定 MEU CARRINHO | 🕐 AJUDA | 🔶 SAIR

PESQUISAR

- 1. Digite o termo da norma ou documento que deseja pesquisar.
- 2. Selecione a categoria que a norma ou documento se inclui.
- 3. Escolha o comitê que abrange.
  - Pesquise a ordenação por relevância, posse ou código.
- 5. Informe a data de publicação. Essa informação auxilia na identificação das normas que foram alteradas.
- 6. Busque no acervo digital.
- 7. Busque no acervo impresso.
  - Filtre pela fase em que a norma ou documento está.
- 9. Clique em pesquisar para concluir.

#### RESULTADO DA PESQUISA AVANÇADA

| П номе                                                                                                    |                                                                                                    |                                                              | FIL   🙀 MEU CARRIN | IHO   ⑦ AJU   | IDA   → SAIR                                                                                                    |
|----------------------------------------------------------------------------------------------------|----------------------------------------------------------------------------------------------------|--------------------------------------------------------------|--------------------|---------------|----------------------------------------------------------------------------------------------------|
| GEDWEB > RESULTADO DA PESQUISA                                                                                                    |                                                                                                    |                                                              |                    | PE            | ESQUISA AVANÇADA                                                                                                    |
| Foram encontrados (7) registros.<br>PARÂMETROS DA PESQUISA: PESQUISA AVANÇADA<br>PALAVRA: gestão da qualidade;<br>CATEGORIA: Normas Brasileiras/Mercosul;<br>FASE(S): Publicada edição   Publicada nova edição ;<br>DATA DE ATUALIZAÇÃO >= '01/01/2015'<br>ORDENADAS POR: relevância;<br>PESQUISA AVANÇADA |                                                                                                    | Resultado da pesquisa de acor<br>com os filtros selecionados |                    |               |                                                                                                    |
| CÓDIGO                                                                                                    | τίτυιο                                                                                                   | EDIÇÃO                                                       | MINHA BIBLIOTECA   | PREÇO         | AÇÃO                                                                                                    |
| NBRISO9000                                                                                                    | SISTEMAS DE GESTÃO DA QUALIDADE -<br>FUNDAMENTOS E VOCABULÁRIO                                           | 2015 Em Vigor                                                | Atualizado         | Não Aplicável | <ul> <li>(i) Mais Detalhes</li> <li>☐ Visualizar</li> </ul>                                                                        |
| NBRISO10015                                                                                                    | GESTÃO DA QUALIDADE — DIRETRIZES PARA<br>GESTÃO DA COMPETÊNCIA E DESENVOLVIMENTO<br>DE PESSOAS           | 2020 Em Vigor                                                | Atualizado         | Não Aplicável | <ul> <li>Imais Detailes</li> <li>Imais Detailes</li> <li>Imais Detailes</li> <li>Imais Detailes</li> <li>Imais Detailes</li> </ul> |
| NBRISO9004                                                                                                    | GESTÃO DA QUALIDADE — QUALIDADE DE UMA<br>ORGANIZAÇÃO — ORIENTAÇÃO PARA ALCANÇAR O<br>SUCESSO SUSTENTADO | 2019 Em Vigor                                                | Atualizado         | Não Aplicável | <ul> <li>Imais Detalhes</li> <li>Imais Detalhes</li> <li>Imais Detalhes</li> <li>Imais Detalhes</li> </ul>                         |
| NBRISO9001                                                                                                    | SISTEMAS DE GESTÃO DA QUALIDADE -<br>REQUISITOS                                                          | 2015 Em Vigor                                                | Atualizado         | Não Aplicável | <ul> <li>Mais Detalhes</li> <li>Visualizar</li> </ul>                                                                              |
| NBRISO31000                                                                                                    | GESTÃO DE DIGOGO DIDETRIZEO                                                                              | 0040 En Marca                                                | © Marine to        | Não Aplicável | (i) Mais Detalhes                                                                                                    |

![](_page_11_Picture_2.jpeg)

# do

# Menu Minha Biblioteca

![](_page_12_Picture_1.jpeg)

![](_page_12_Picture_2.jpeg)

#### TELA PRINCIPAL DA TARGET GEDWEB

![](_page_13_Picture_1.jpeg)

![](_page_13_Picture_2.jpeg)

año es técnicos de protocão estédios para estruturos complexes? O que año es leitos de

#### MENU MINHA BIBLIOTECA

FURG TARGET GEDWEB - SISTEMA DE GESTÃO DE NORMAS E DOCUMENTOS REGULATÓRIOS HOME 血 MINHA BIBLIOTECA GEDWEB > MINHA BIBLIOTECA Meus Favoritos (0/0)Digite aqui o código ou ascunto dosolado Realizar Login **Normas Brasileiras/Mercosul:** Normas Brasileiras/Mercosul 9 (619/17.774) Informa o total de normas da Universidade (619) em relação ao **Documentos Internos** Q D (0/0)Catálogo geral (17.774) Incluir Novo Documento **Cursos In-Company** Digite aqui o código ou assunto desejado Q (17/17)Ver Todos os Cursos Diário Oficial da União Q Digite aqui o código ou assunto desejado (34.200/34.200)

As normas e documentos estão separados por módulos

![](_page_14_Picture_3.jpeg)

![](_page_15_Picture_0.jpeg)

Além das normas técnicas, é possível pesquisar nos Diários Oficiais e nos módulos do CONAMA, MAPA, Ministério da Saúde, etc. Diário Oficial do Estado de São Paulo (4.553/4.553)

Genius/FAQ (6.222/6.222)

Matérias Técnicas (1.711/1.711)

Projetos de NBR (45/45)

RT INMETRO (14.672/14.672)

NR MTE (106/106)

Resoluções ANEEL (146.594/146.594)

Procedimentos ONS (1.657/1.657)

Procedimentos do Ministério da Saúde (132.778/132.778)

MAPA (135.781/135.781)

![](_page_15_Figure_12.jpeg)

#### MENU MINHA BIBLIOTECA - PESQUISA

![](_page_16_Figure_1.jpeg)

#### MENU MINHA BIBLIOTECA - PESQUISA

#### Possibilidade de filtrar a busca por **Comitês:**

```
No exemplo, informa que
          de
    total
do
                normas
disponíveis
               comitê
            no
Acessibilidade (17), a
instituição possui 5
```

|                                                                                                    | TARGET GEDV                                                                                                    | VEB - SISTEMA DE GE                                                |
|----------------------------------------------------------------------------------------------------|----------------------------------------------------------------------------------------------------|--------------------------------------------------------------------|
|                                                                                                    | <b>П номе</b>                                                                                                    | 益 MINHA BIBLIOTECA                                                 |
|                                                                                                    | GEDWEB > MINHA BIBLIOTECA                                                                                                    |                                                                    |
|                                                                                                    | Meus Favoritos<br>(0/0)<br>Realizar Login                                                                                                    | Q Digite aqui o código ou a                                        |
|                                                                                                    | Normas Brasileiras/Mercosul<br>(619/17.774)                                                                                                    | Q audiodescrição                                                   |
| Todos                                                                                                    |                                                                                                    | 1                                                                  |
| ACESSIBILIDADE (5/                                                                                                    | 17)                                                                                                    |                                                                    |
| AERONÁUTICA E ES<br>ANÁLISE SENSORIAI<br>ANÁLISES ECOTOXIO<br>APROVEITAMENTO I<br>ASSOCIAÇÃO MERCO<br>AVALIAÇÃO DA QUAI<br>CERÂMICA VERMELI<br>CIMENTO, CONCRET<br>COBRE (1/70)<br>COMISSÃO DE ESTU<br>COMISSÃO DE ESTU<br>COMISEÃO DE ESTU<br>COMITÊ SETORIAL M<br>COMPONENTES DE<br>COMPUTADORES E<br>CONSTRUÇÃO CIVIL<br>COURO, CALÇADOS<br>DESENHO TÉCNICO | PAÇO (3/278)<br>L (1/25)<br>COLÓGICAS (22/27)<br>DE ÁGUA DE CHUVA (1/1)<br>OSUL DE NORMALIZAÇÃO (1/567)<br>LIDADE DO SOLO E ÁGUA P/ LEVA<br>HA (2/9)<br>TO E AGREGADOS (87/479)<br>JDO ESPECIAL (25/224)<br>JDO MISTA (1/7)<br>MERCOSUL DE ENSAIOS NÃO-DES<br>SISTEMAS HIDRÁULICOS PREDIA<br>PROCESSAMENTO DE DADOS (14<br>. (55/671)<br>E ARTEFATOS DE COURO (1/371)<br>(9/13) | NTAMENTO DE PASSIVO AME<br>STRUTIVOS (1/22)<br>IS (2/54)<br>//110) |
|                                                                                                    | Diário Oficial do Estado do<br>Rio de Janeiro                                                                                                    | Q Digite aquí o código ou a                                        |

Diário Oficial do Estado do Die Cronde de Cul

(5.215/5.215)

| $\sim$ |                                                                                                    |
|--------|----------------------------------------------------------------------------------------------------|
| / \    | PROTECTAL AND ADDRESS OF A DESCRIPTION OF A DESCRIPTION O |
|        | LUMITA ANULA AAMIMA AU                                                                                                    |

#### TÃO DE NORMAS E DOCUMENTOS REGULATÓRIOS

![](_page_17_Figure_7.jpeg)

#### **RESULTADO DA PESQUISA**

![](_page_18_Picture_1.jpeg)

![](_page_18_Figure_4.jpeg)

1. Exibe informações importantes sobre a norma, como todo o seu histórico de atualizações. 2. Visualização da norma.

### VISUALIZAÇÃO DE NORMAS TÉCNICAS

### **Barra de Ferramentas**

![](_page_19_Figure_2.jpeg)

#### Navegação nos intervalos de página

#### Guia de produtos e serviços da NBR6023

![](_page_19_Picture_5.jpeg)

Certificação ABNT NBR ISO 9001:2015

## VISUALIZAÇÃO DE NORMAS TÉCNICAS

![](_page_20_Picture_1.jpeg)

#### Guia de produtos e serviços da NBR6023

![](_page_20_Picture_3.jpeg)

Certificação ABNT NBR ISO 9001:2015

#### MENU SAIR

![](_page_21_Picture_1.jpeg)

![](_page_21_Figure_3.jpeg)

![](_page_22_Picture_0.jpeg)

![](_page_22_Picture_1.jpeg)

impresso

# As normas adquiridas pela FURG estão disponíveis para consulta, também no formato

![](_page_22_Picture_5.jpeg)

# DÚVIDAS? ENTRE EM CONTATO

## sib.referencia@furg.br

Tutorial elaborado por: Giovanna Povoa Milione - giovannamilione@furg.br José Paulo dos Santos - jpsantos@furg.br Vanessa Ceiglinski Nunes - vanessa.ceiglinski@furg.br

![](_page_23_Picture_3.jpeg)

![](_page_23_Picture_4.jpeg)

![](_page_23_Picture_5.jpeg)

![](_page_24_Picture_0.jpeg)

#### www.biblioteca.furg.br

### @sibfurg

![](_page_24_Picture_5.jpeg)

You Tube

#### @SIBFURG

#### **@**SiBFURG

![](_page_24_Picture_8.jpeg)